# **COMPASS NAVIGATION**

Wyndham Central College has undertaken the Compass School Management system which will be in operation for all students and families. Parents will have the ability to log into the Compass system at <u>www.wyndhamcentralsc.vic.edu.au/parent</u>

You will find the Privacy Statement for Compass School Management Log In screen.

Compass School Management offers a variety of applications that will enable parents to have current information about their child/children via an encrypted website. We will gradually introduce various applications and keep parents informed when these modules will be available and what their functions are. In 2015 we will have available to families an ability to see the children's attendance which will also enable parents to authorise absences, lateness and early departures using simplistic drop down boxes with a variety of reasons and an ability to add comments. SMS' will still be sent to notify parents if their child has not attended school. There will be an ability to see their child's attendance percentages at any given time. If a student loses or damages their ID card they can be ordered online by the families.

There is an area called 'My News' where information is conveyed to parents such as attendance approval requirement, teacher contact which may give parents insight into outstanding work to be submitted, notification of Parent Teacher Interviews and an ability to book online, school news/events etc.

Excursions will be displayed for online approval but payment will still be required at the general office. Parents can also update medical issues that may not have been recorded previously or update any changes required.

Communication between parent and teachers will also be available through the website.

There is a dedicated student area where they will have contact with their teachers and check their timetables to see if there are any room changes or a change of teacher; students can check if there is any outstanding work that may need to submitted, teachers can upload documents for students to use. Excursions and any upcoming events will be displayed for their information.

Students have been issued with a Compass Student Identification card or will be in issued with once we have had our photo day completed, if they are new into the school after this day these cards will be organised by the college; these cards are also used at the photocopiers for their printing requirements. The photo identity card will be used by students by tapping onto the kiosks to record their attendance. If a student is late or need to leave early they will still be required to provide evidence and/or the explanation. Kiosks are located in the Administration area and the Year 8/9 area, there will also be kiosk located in the Senior Years building and the Year 7 area at a later date.

If you have any questions or require assistance please do not hesitate in contact the ICT Manager on 9741 4911, who will be more than happy to assist you. If you do not have a home computer you can use a public computer (such as in a library). For iPhone users, there is an application that is available in the Apps Store, all you need to do is search for 'Compass School Manager', for all Android phone users you will need to log in through <u>www.wyndhamcentralsc.vic.edu.au/parent</u> Compass is awaiting approval for an App on the android phones at this stage.

The following is a short guide for you to use and we recommend that you familiarise yourself with this site and encourage you to utilise its functions.

## **USER GUIDE**

• Select Parent Tab

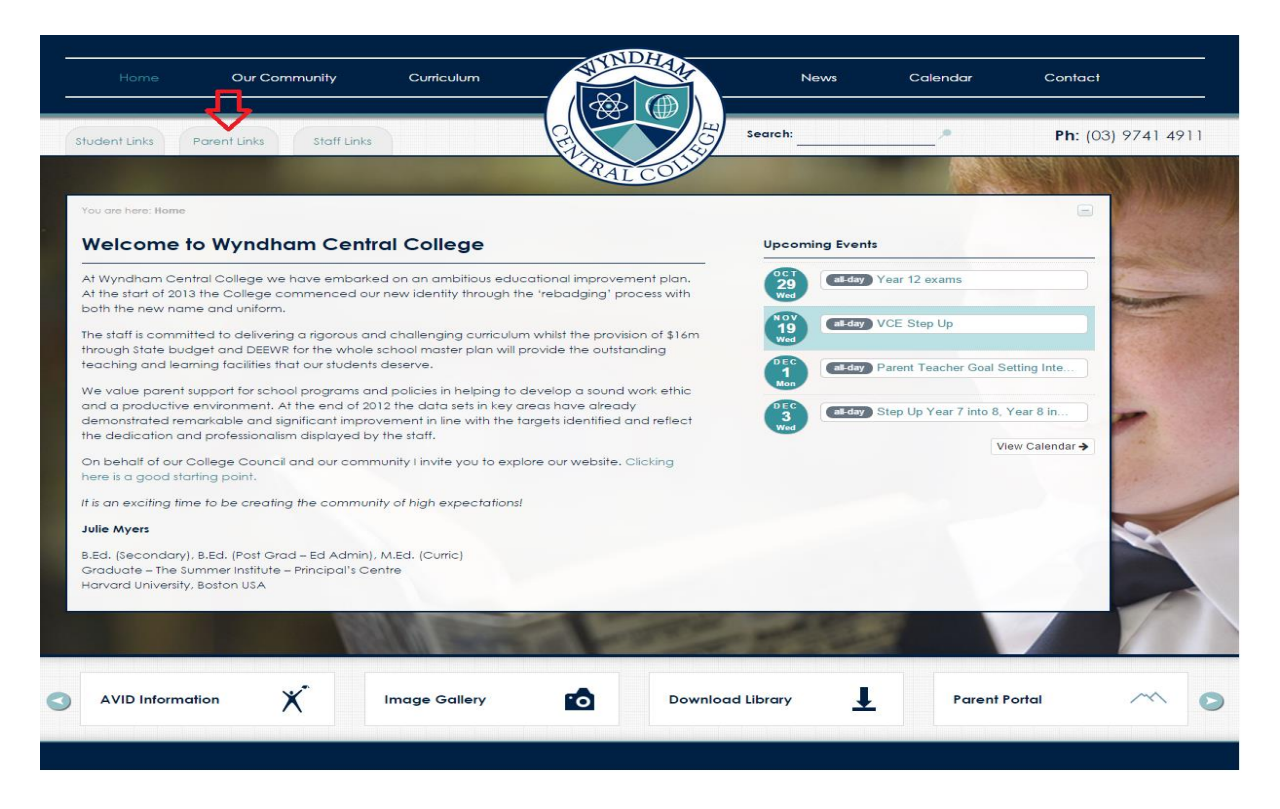

Select COMPASS School Management

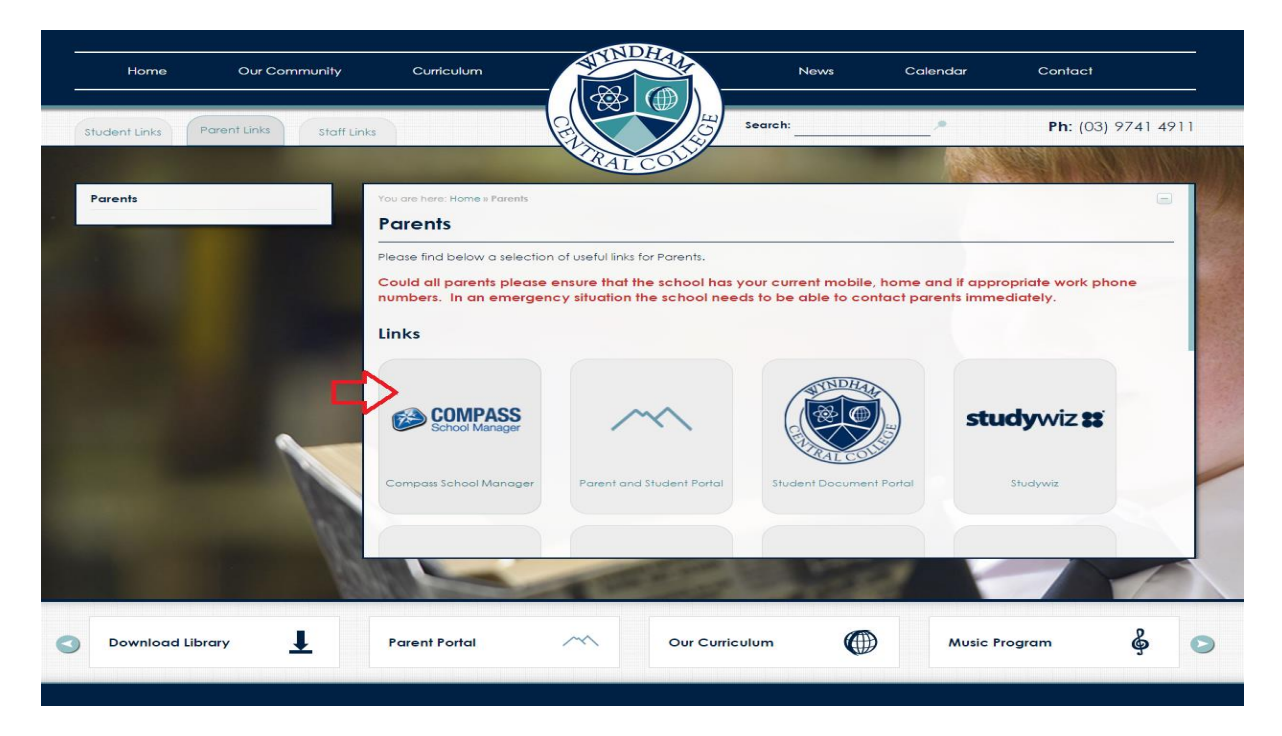

Parent will be transferred to the Compass Website and the screen below will be displayed.

|                                                                                                    | COMPASS<br>School Manager                                                                                                    |  |  |  |  |  |
|----------------------------------------------------------------------------------------------------|----------------------------------------------------------------------------------------------------|--|--|--|--|--|
| Important Message Regarding Access                                                                        |                                                                                                    |  |  |  |  |  |
| We've detected your w<br>You will still be able to log in to Compass,<br>Please speak with your school IT | We've detected your web browser is running in <b>Compatibility Mode.</b><br>You will still be able to log in to Compass, but some functionality might be slow and/or not operate properly.<br>Please speak with your school IT support team to disable Compatibility Mode for Compass. |  |  |  |  |  |
| Wynd                                                                                                    | Iham Central College                                                                                                    |  |  |  |  |  |
| Username:                                                                                                 | Parent Login Code                                                                                                    |  |  |  |  |  |
| Password:                                                                                                 | ••••                                                                                                    |  |  |  |  |  |
|                                                                                                    | Log in                                                                                                    |  |  |  |  |  |
|                                                                                                    | Don't know your username?<br>Forgotten your password?                                                                                                    |  |  |  |  |  |
| Copyright 2014. All rights reserved. 'Compass Scho<br>licence by JDLF International Pty Ltd. Pleas        | ol Manager' and the Compass School Manager logo are trademarks used under<br>ie read our website policies (available here) before logging in. CL1#13                                                                                                    |  |  |  |  |  |

If you forget your password or user name simply click on the links below the **Log in** button and this information will be sent to your registered email address.

| ♠ 🖩 🖍 🖩 🐣                                                                                                    |                                                                                                    | Student Name and S                                                                                                    | Student Code 🛛 🌣                                                                                  |
|----------------------------------------------------------------------------------------------------|----------------------------------------------------------------------------------------------------|----------------------------------------------------------------------------------------------------|---------------------------------------------------------------------------------------------------|
| Welcome to the Wyne<br>Please confirm your mobile phone number ar                                                                                                    | dham Central College Paren<br>d email address(es) below. These details will be                                                                                                    | Portal                                                                                                    |                                                                                                   |
| used by the school to keep you up to date or<br>fees due for payment and a range of other in<br>features your school uses).<br>Mobile  <br>Email (Adult A)                                                      | i school news, upcoming events, student absences,<br>formation services (depending on the Compass                                                                                                    |                                                                                                    |                                                                                                   |
| Email (Adult B) Update My Details I don't have these details                                                                                                    |                                                                                                    |                                                                                                    |                                                                                                   |
| Compass School Manager requests your personal c<br>be used solely by Compass School Manager and you<br>able to add/update and/or remove these details at<br>only as a gateway for communication. For further in | ntact details on behalf of your registered educational institution. Dr<br>registered educational institution for school related communicatio<br>any time. JDLF International Pty Ltd (including any affiliated compan<br>formation please email legal@jdlf.com.au | ils such as your personal email address an<br>and notifications. It is not compulsory to p<br>) are not responsible for the content of ar | d/or mobile phone number will<br>rovide these details. You are<br>ny material transmitted, we act |
| Powered by Compass School Manager (921 / 8.54.9.0 / CL1#1                                                                                                    | 15)                                                                                                    | - © Copyright 2014 JDL                                                                                                    | F International Pty Ltd - Website Policies                                                        |

The first time you log in you will need to confirm your mobile number and email address. Please keep your login details in a secure location.

# **NAVIGATING COMPASS**

| <b>f</b> |      |      | f | ſ |     | <b>2</b> %                   |             |
|----------|------|------|---|---|-----|------------------------------|-------------|
|          | Home | Page |   |   | 0   | rganisation                  | Organisatio |
|          |      |      |   |   | Ac  | tivity Management            |             |
|          |      |      |   |   | Eve | ents                         |             |
|          |      |      |   |   | Stu | udent Management             |             |
|          |      |      |   |   | Or  | der New CompassIdentity Card |             |
|          |      |      |   |   | 1   |                              |             |

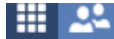

Community

Community

Dashboard

Parent/Student/Teacher Conferences

Profile (attendance, schedule, reports)

School Documentation

# Teaching and Learning Curriculum School Resources

Teaching and

Learning

| tudent.                                                                          | 12                                                            | Year 12                                 |             |
|----------------------------------------------------------------------------------|---------------------------------------------------------------|-----------------------------------------|-------------|
| ashboard S                                                                       | chedule Attendance Reports Insig                              | ghts                                    |             |
| User Details                                                                     |                                                               |                                         |             |
|                                                                                  | Full Name:<br>DOB: 10/04/1997 (17 years. 7 mon<br>Student ID: | Gender:<br>ths) House: GOLD<br>Email: - | 🍜 Actions   |
| Q AM                                                                             | Thu, 20 Nov                                                   | Fri, 21 Nov                             | Sat, 22 Nov |
| 10 AM                                                                            |                                                               |                                         |             |
| 10                                                                               |                                                               |                                         |             |
| 11 <sup>M</sup>                                                                  |                                                               |                                         |             |
| 11 <sup>^M</sup><br>12 <sup>PM</sup>                                             |                                                               |                                         |             |
| 11 <sup>AM</sup><br>12 <sup>PM</sup><br>1 <sup>PM</sup>                          |                                                               |                                         |             |
| 10<br>11 <sup>AM</sup><br>12 <sup>PM</sup><br>1 <sup>PM</sup><br>2 <sup>PM</sup> |                                                               |                                         |             |

#### Attendance

| luuuu                  | יד:              |                   |            | 12         | rea         | r 12 |        |    |          |       |       |   |  |
|------------------------|------------------|-------------------|------------|------------|-------------|------|--------|----|----------|-------|-------|---|--|
| Dashboard              | Schedule         | Attendar          | ice        | Reports    | Insights    |      |        |    |          |       |       |   |  |
| Summary                | Approvals        | Unapprov          | ed A       | rrive/Depa | rt Full Rec | ord  |        |    |          |       |       |   |  |
| Daily Activ            | rities & Atter   | dance             |            |            |             |      |        |    |          |       |       |   |  |
| Currently V            | /iewing: <       | 20/11/2014        |            | >          |             |      |        |    |          |       |       |   |  |
| Activity               |                  |                   |            |            | Start       |      | Finish | Pd | Location | Staff | Statu | s |  |
| There ar               | re no activitie  | s for this user ( | on this da | зу         | Junt        |      |        |    |          |       |       |   |  |
| There ar               | re no activities | s for this user o | on this da | ау         | JUNI        |      |        |    |          |       |       |   |  |
| There ar<br>Attendance | re no activities | a for this user o | on this da | ау         | 5001        |      |        |    |          |       |       |   |  |

| tudent:          |                          | 12         | Yea         | ar 12     |                  |                       |          |          |
|------------------|--------------------------|------------|-------------|-----------|------------------|-----------------------|----------|----------|
| ashboard Scho    | dule Attendance          | Reports    | Insights    |           |                  |                       |          |          |
| ummary Appro     | vals Unapproved          | Arrive/Dep | art Full Re | ord       |                  |                       |          |          |
| Parent Approvals |                          |            |             |           | School Approvals | •                     |          |          |
| Start            | Finish                   | Reason     | Entered By  | V Entered | Start            | Finish                | Name     | Location |
| There are no pa  | ent approvals for this t | user       |             |           | There are no so  | chool approvals for t | his user |          |

|           |                  |                     |              |                                |     |    | 2        |       |        |
|-----------|------------------|---------------------|--------------|--------------------------------|-----|----|----------|-------|--------|
| Studer    | nt: '            |                     | 12           | Year 12                        | 2   |    |          |       |        |
| Dashboard | Schedule         | Attendance          | Reports      | Insights                       |     |    |          |       |        |
| Summary   | Approvals        | Unapproved          | Arrive/Depar | t Full Record                  |     |    |          |       |        |
| View C    | me               | ance (with class gr | rouping) 📑 V | fiew Complete Attenda<br>Start | nce | Pd | Location | Staff | Status |
| There a   | re no records fo | r this user         |              |                                |     |    |          |       |        |
|           |                  |                     |              |                                |     |    |          |       |        |

#### How to order a New Compass Card

| Organisation                   |
|--------------------------------|
| Activity Management            |
| Events                         |
| Student Management             |
| Order New CompassIdentity Card |
|                                |

### You will be directed to the Compass Management System's website

| CompassIdentity [Click here to go                                                                                                    |                         |                                                                                    |                                                                                                    |  |  |  |  |  |
|----------------------------------------------------------------------------------------------------|-------------------------|------------------------------------------------------------------------------------|----------------------------------------------------------------------------------------------------|--|--|--|--|--|
| rder new ca                                                                                                    | ırd                     |                                                                                    |                                                                                                    |  |  |  |  |  |
| Click here to order a new CompassIdentity card                                                                                                    |                         |                                                                                    |                                                                                                    |  |  |  |  |  |
| compassIdentity cards can be used for a number of functions within CompassIdentity enabled schools. These include (but may not be limited to) Student Identity cards,<br>ibrary cards, Late/Early sign-in cards, Printing and Photocopy cards and Cashless canteen cards. Replacement cards cost \$10.00 and can be ordered online here. |                         |                                                                                    |                                                                                                    |  |  |  |  |  |
| tudent Card                                                                                                    | Order Su                | mmary                                                                              |                                                                                                    |  |  |  |  |  |
| elow is a lis<br>f after seve                                                                                                    | st of orde<br>n (7) sch | red cards for you (or your children). Pr<br>ool business days you have not receive | ocessed cards may take up to 7 days to be delivered to your school.<br>d your card and the order is |  |  |  |  |  |
| <ul> <li>still marked as "Ordered", please email support@jdlf.com.au</li> </ul>                                                                                                    |                         |                                                                                    |                                                                                                    |  |  |  |  |  |
|                                                                                                    | as "Proce               | ssed" please contact your school direct                                            | ý.                                                                                                  |  |  |  |  |  |
| <ul> <li>marked</li> </ul>                                                                                                    |                         |                                                                                    |                                                                                                    |  |  |  |  |  |
| <ul> <li>marked</li> <li>Status</li> </ul>                                                                                                    | Order<br>Id             | Card Order                                                                         | Ordered                                                                                             |  |  |  |  |  |
| <ul> <li>marked a</li> <li>Status</li> <li>Processed</li> </ul>                                                                                                    | Order<br>Id             | Card Order                                                                         | Ordered<br>8/09/2014 10:36:31 AM<br>by JDLF Admin                                                   |  |  |  |  |  |

#### **Making a Parent Teacher Conference Booking**

Parents can make bookings online based on the settings configured within the PST Conference. To make a booking parents can select 'Book Parent/Student/Teacher Interviews' from the Actions button on the Compass home page.

| the second second second second second second second second second second second second second second second se | and the second second second                                                                                                    |                                                                                 |                                                                                                    |
|----------------------------------------------------------------------------------------------------|----------------------------------------------------------------------------------------------------|---------------------------------------------------------------------------------|----------------------------------------------------------------------------------------------------|
| https://wyndhamcentralsc.vic.jdlf.com.au                                                                        | v                                                                                                    |                                                                                 | P-BCX A + O                                                                                                    |
| e   Compass × M Education Website                                                                               |                                                                                                    | A - 11                                                                          | da Marine                                                                                                    |
| lit View Favorites Tools Help                                                                                   |                                                                                                    |                                                                                 |                                                                                                    |
| 🔐 🥝 🕁 )                                                                                                    | 🔵 Walmart 🧿 Target Z Zappos 🎭 Coupons - 📸 Sp                                                                                                    | pocial Offers - 🛷 Latest Deals -                                                | ×-                                                                                                    |
| anzuk client login 🧭 Review Self Service Payslip                                                                | 🗴 🖬 Education Website - Provid 🐖 Suggested S                                                                                                    | Sites (2) 📧 Suggested Sites 🥥 Customize Links 🕚 eschools ordering system 🐲 SWEP |                                                                                                    |
|                                                                                                    | 🟫 📾 🖌 💷 🚉 Search for people, activities and more                                                                                                    |                                                                                 | - III - III - III - III - III - III - III - III - III - III - III - III - III - III - III - III - III - III - I |
|                                                                                                    | Community     Autobioly Sector Product Oracle Conference     Dear Product Product Oracle Conference     Train Product Product Oracle Conference     Train Product Product Oracle Conference     Train Product Product Oracle Conference     Train Product Product Oracle Conference     Train Product Product Oracle Conference     Train Product Product |                                                                                 | -                                                                                                    |
|                                                                                                    | Research by Company Schwart Mininger W/32378377CL3828                                                                                                    | - 40 Sourcept 2012 ADJ International Paramite Printer                           |                                                                                                    |
| Harry POTTER (POT0                                                                                              | 045), 12G                                                                                                    |                                                                                 |                                                                                                    |
| 2 Profile (Attendanc                                                                                            | ce, Schedule, Reports)                                                                                                    |                                                                                 |                                                                                                    |

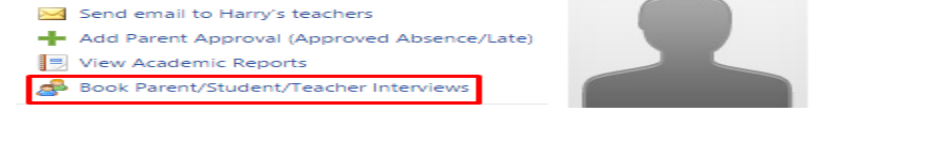

The staff that parents are able to make bookings with is listed under the 'Available Staff', as well as the description and location of the staff members. To view the staff member's availability click on the staff member's name. This will display their schedule including free slots and already booked slots.

To make a booking select the time that you wish to make the booking, a list of the staff members available at that time will appear in the drop down list. Select the staff member you wish to book, and then click 'Update' to save the booking.

| My Bookings         |                                                                                                    |                |           |                |           |  |  |  |  |  |
|---------------------|----------------------------------------------------------------------------------------------------|----------------|-----------|----------------|-----------|--|--|--|--|--|
| Click the booking t | Click the booking time to make/modify a booking. For further assistance, click the blue help icon at the top of the page. |                |           |                |           |  |  |  |  |  |
| 27/08 15:00 PM      | Available                                                                                                    | 27/08 17:40 PM | Available | 28/08 16:20 PM | Available |  |  |  |  |  |
| 27/08 15:10 PM      | Available                                                                                                    | 27/08 17:50 PM | Available | 28/08 16:30 PM | Available |  |  |  |  |  |
| 27/08 15:20 PM      | Available                                                                                                    | 27/08 18:00 PM | Available | 28/08 16:40 PM | Available |  |  |  |  |  |
| 27/08 15:30 PM      | Available                                                                                                    | 27/08 18:10 PM | Available | 28/08 16:50 PM | Available |  |  |  |  |  |
| 27/08 15:40 PM      | Available                                                                                                    | 27/08 18:20 PM | Available | 28/08 17:00 PM | Available |  |  |  |  |  |
| 27/08 15:50 PM      | Available                                                                                                    | 27/08 18:30 PM | Available | 28/08 17:10 PM | Available |  |  |  |  |  |
| 27/08 16:00 PM      | Christopher                                                                                                    | 27/08 18:40 PM | Available | 28/08 17:20 PM | Available |  |  |  |  |  |
|                     | DANIELS                                                                                                    | 27/08 18:50 PM | Available | 28/08 17:30 PM | Available |  |  |  |  |  |
| 27/08 16:10 PM      | Available                                                                                                    | 28/08 15:00 PM | Available | 28/08 17:40 PM | Available |  |  |  |  |  |
| 27/08 16:20 PM      | Jacqueline LEWIS                                                                                                    | 28/08 15:10 PM | Available | 28/08 17:50 PM | Available |  |  |  |  |  |
| 27/08 16:30 PM      | Available                                                                                                    | 28/08 15:20 PM | Available | 28/08 18:00 PM | Available |  |  |  |  |  |
| 27/08 16:40 PM      | Rowan ZHANG                                                                                                    | 28/08 15:30 PM | Available | 28/08 18:10 PM | Available |  |  |  |  |  |
| 27/08 16:50 PM      | Available                                                                                                    | 28/08 15:40 PM | Available | 28/08 18:20 PM | Available |  |  |  |  |  |
| 27/08 17:00 PM      | Available                                                                                                    | 28/08 15:50 PM | Available | 28/08 18:30 PM | Available |  |  |  |  |  |
| 27/08 17:10 PM      | Available                                                                                                    | 28/08 16:00 PM | Available | 28/08 18:40 PM | Available |  |  |  |  |  |
| 27/08 17:20 PM      | Available                                                                                                    | 28/08 16:10 PM | Available | 28/08 18:50 PM | Available |  |  |  |  |  |
| 27/08 17:30 PM      | Available                                                                                                    |                |           |                |           |  |  |  |  |  |
|                     | ailable for beeking                                                                                                    | Not availab    | Current k | acking         |           |  |  |  |  |  |

| Available Staff           |                         |          |
|---------------------------|-------------------------|----------|
|                           |                         |          |
| Staff Member              | Staff Note              | Location |
| Angela CRAWFORD (AC)      | ENGLISH Yr7 Teacher     |          |
| Christopher DANIELS (CDL) | MATHEMATICS Yr7 Teacher |          |
| Thomas EDWARDS (TEW)      | SCIENCE Yr7 Teacher     |          |
| Damien FRANKS (DF)        | SPORT Yr7 Teacher       |          |
| Douglas GRIFFIN (DGR)     | DRAWING Yr7 Teacher     |          |
| Jacqueline LEWIS (JLW)    | HUMANITIES Yr7 Teacher  |          |
| Jacqueline LEWIS (JLW)    | TUTORIAL Yr7 Teacher    |          |
|                           |                         |          |